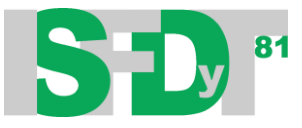

## **RECUPERAR USUARIO Y CONTRASEÑA**

Para ingresar a las aulas virtuales correspondientes a las materias que cursas este año, tendrás que realizar los pasos del documento PROCEDIMIENTO DE INSCRIPCIÓN A LAS AULAS VIRTUALES, disponible en <u>http://isfdyt81.edu.ar/2019/04/procedimiento-para-inscripcion-a-aulas-virtuales/?fbclid=IwAR2O3Cr\_rQEnyvYB8SNd353AGRnyYg9LAEHFXzCORPStXb1Wuwi64ZFPsCE</u>

Si realizaste esos pasos y te olvidaste el USUARIO Y CONTRASEÑA

1- Ingresar al siguiente link mediante un navegador web instalado en tu celular, computadora o Tablet:

https://isfd81-bue.infd.edu.ar/aula/acceso.cgi

2- Selecciona la opción ¿Olvidaste tus datos?

| - |                                                                    | WEB ARGENTINA SITI    | D INFoD |
|---|--------------------------------------------------------------------|-----------------------|---------|
|   | Bienvenida,                                                        |                       |         |
|   | Bienvenido al                                                      |                       |         |
|   |                                                                    | ¿Olvidaste tus datos? |         |
|   | Virtual                                                            |                       |         |
|   |                                                                    |                       |         |
|   | Red Nacional Virtual de institutos Superiores de Formación Docente |                       |         |

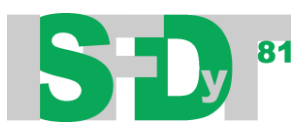

3- Completá los datos. Donde solicita Ingresá el dato con el que te encontrás identificado en la plataforma seleccioná email

| instituto superior de Formación Docente y | Instituto Superior de Formación Docente y Técnica Nº 91 (Record) | atorio de datoril - Gocole Chrome               |   |           |             | gres |
|-------------------------------------------|------------------------------------------------------------------|-------------------------------------------------|---|-----------|-------------|------|
|                                           | https://isfd81-bue.infd.edu.ar/aula/recordatorio.cgi?wA          | sunto=Problemas%20en%20el%20login               |   | ARGENTINA | SITIO INFoD | MAF  |
|                                           | Recordatorio de datos                                            |                                                 | 8 |           |             |      |
|                                           | Ingresá el dato con el que te encor                              | ntrás identificado en la plataforma             |   |           |             |      |
|                                           | :. Seleccionar .: 🔹 🗾                                            | <b>*</b>                                        |   |           |             |      |
|                                           | :. Seleccionar .:<br>ID de usuario ódigo                         | i que se muestra en la imagen                   |   |           |             |      |
|                                           | email                                                            | •                                               |   |           |             |      |
|                                           |                                                                  |                                                 |   | Ingresar  |             |      |
|                                           | ace                                                              | ptar                                            |   | ]         |             |      |
|                                           | Si no recordás los datos requeridos, podés                       | solicitarlos al administrador de la plataforma. |   |           |             |      |
|                                           |                                                                  |                                                 |   |           |             |      |
|                                           |                                                                  |                                                 |   |           |             |      |
| Red Nacion                                |                                                                  |                                                 |   |           |             |      |
|                                           |                                                                  |                                                 |   |           |             |      |
|                                           |                                                                  |                                                 |   |           |             |      |
|                                           |                                                                  |                                                 |   |           |             |      |

- 4- Completá el código de seguridad, y luego "aceptar".
- 5- Revisa la bandeja de recibidos o de entrada del correo electrónico que utilizaste para tu inscripción al aula. Encontrarás un e-mail con los pasos para recuperar tus datos.

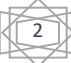